# Packet Tracer – Erstellen einer Cyberwelt

### Adressierungstabelle

| Gerät               | IP-Adresse  | Subnetzmaske  | Standort                 |  |
|---------------------|-------------|---------------|--------------------------|--|
| FTP-/Webserver      | 10.44.1.254 | 255.255.255.0 | Metropolis Bank HQ       |  |
| E-Mail-/DNS-Server  | 10.44.1.253 | 255.255.255.0 | Metropolis Bank HQ       |  |
| NTP-/AAA-Server     | 10.44.1.252 | 255.255.255.0 | Metropolis Bank HQ       |  |
| Datei-Backup-Server | 10.44.2.254 | 255.255.255.0 | Gotham Healthcare Branch |  |

### Zielsetzung

Teil 1: Konfigurieren des FTP-Servers

Teil 2: Konfigurieren des Webservers

Teil 3: Konfigurieren des E-Mail-Servers

Teil 4: Konfigurieren des DNS-Servers

Teil 5: Konfigurieren des NTP-Servers

Teil 6: Konfigurieren des AAA-Servers

#### Hintergrund/Szenario

In dieser Übung konfigurieren Sie grundlegende Serverkomponenten. Die IP-Adresse wurde bereits konfiguriert. Sie werden über die Registerkarte "Services" auf diversen Servern FTP-, Web-, E-Mail-, DNS-, NTP- und AAA-Dienste bereitstellen.

# Teil 1: Konfigurieren des FTP-Servers

### Schritt 1: Aktivieren Sie den FTP-Dienst.

- a. Klicken Sie auf Metropolis Bank HQ und dann auf FTP/Web-Server.
- b. Klicken Sie auf die Registerkarte Services (Dienste) und dann auf FTP.
- c. Aktivieren Sie den FTP-Dienst über die Optionsschaltfläche im oberen Bereich.

### Schritt 2: Geben Sie Benutzern Zugriff auf den FTP-Server.

- a. Erstellen Sie Benutzerkontonamen für **Bob**, **Mary** und **Mike**. Verwenden Sie für jedes Konto das Kennwort **cisco123**.
- b. Jedes Benutzerkonto sollte über umfassende Berechtigungen (RWDNL) auf dem FTP/Webserver verfügen.

# Teil 2: Konfigurieren des Webservers

### Schritt 1: Aktivieren Sie den HTTP-Dienst.

- a. Klicken Sie unter Metropolis Bank HQ auf FTP/Web-Server.
- b. Klicken Sie auf die Registerkarte Services und dann auf HTTP.
- c. Aktivieren Sie die HTTP- und HTTPS-Dienste über die Optionsschaltflächen im oberen Bereich.

#### Schritt 2: Bestätigen Sie den HTTP-Dienst.

- a. Klicken Sie auf den PC namens "Sally" und dann auf die Registerkarte **Desktop**.
- b. Klicken Sie auf Webbrowser. Rufen Sie die Website www.cisco.corp auf.
- c. Rufen Sie im Webbrowser die IP-Adresse **10.44.1.254** auf.

Warum könnte ein Benutzer eine IP-Adresse aufrufen, aber keinen FQDN?

# Teil 3: Konfigurieren des DNS-Servers

#### Schritt 1: Aktivieren Sie den DNS-Dienst.

- a. Klicken Sie unter Metropolis Bank HQ auf E-Mail/DNS-Server.
- b. Klicken Sie auf die Registerkarte Services und dann auf DNS.
- c. Aktivieren Sie den DNS-Dienst über die Optionsschaltfläche im oberen Bereich.

#### Schritt 2: Erstellen Sie die DNS-A-Einträge.

- a. Erstellen Sie den Eintrag **A** für **email.cisco.corp** mit der IP-Adresse **10.44.1.253**. Klicken Sie auf **Add** (Hinzufügen), um den Datensatz zu speichern.
- b. Erstellen Sie den Eintrag A für www.cisco.corp mit der IP-Adresse 10.44.1.254. Klicken Sie auf Add (Hinzufügen), um den Datensatz zu speichern.

### Schritt 3: Überprüfen Sie den DNS-Dienst.

- a. Klicken Sie auf den PC namens "Sally" und dann auf die Registerkarte Desktop.
- b. Klicken Sie auf Webbrowser. Rufen Sie die Website www.cisco.corp auf.

Warum kann der Benutzer einen FQDN aufrufen?

# Teil 4: Konfigurieren des E-Mail-Servers

#### Schritt 1: Aktivieren Sie die E-Mail-Dienste.

- a. Klicken Sie unter Metropolis Bank HQ auf E-Mail/DNS-Server.
- b. Klicken Sie auf die Registerkarte Services (Dienste) und dann auf EMAIL.
- c. Aktivieren Sie die SMTP- und POP3-Dienste über die Optionsschaltflächen im oberen Bereich.

### Schritt 2: Erstellen Sie E-Mail-Konten für Benutzer.

- a. Erstellen Sie den Domänennamen cisco.corp.
- b. Erstellen Sie Benutzerkontonamen für Phil, Sally, Bob, Dave, Mary, Tim und Mike. Verwenden Sie für jedes Konto das Kennwort cisco123.

### Schritt 3: Konfigurieren Sie die E-Mail-Clients für Benutzer.

- a. Klicken Sie auf den PC namens "Sally" und dann auf die Registerkarte Desktop.
- b. Klicken Sie auf E-Mail, und geben Sie die folgenden Informationen an:

Name: Sally

E-Mail-Adresse: sally@cisco.corp

Eingehende & ausgehende E-Mail-Server: email.cisco.corp

Benutzername: Sally

Kennwort: cisco123

c. Wiederholen Sie den Schritt **3b** auf dem PC mit dem Namen **Bob**, und ersetzen Sie den Namen **Sally** entsprechend durch **Bob**.

Warum muss für den E-Mail-Service sowohl SMTP als auch POP3 aktiviert sein?

# Teil 5: Konfigurieren des NTP-Servers

#### Schritt 1: Aktivieren Sie den NTP-Dienst.

- a. Klicken Sie unter Metropolis Bank HQ auf NTP/AAA-Server.
- b. Klicken Sie auf die Registerkarte Services und dann auf NTP.
- c. Aktivieren Sie den NTP-Dienst über die Optionsschaltfläche im oberen Bereich.

### Schritt 2: Schützen Sie den NTP-Dienst.

- a. Aktivieren Sie die NTP-Authentifizierungsfunktion über die Optionsschaltfläche.
- b. Konfigurieren Sie Schlüssel 1 mit dem Kennwort cisco123.

# Teil 6: Konfigurieren des AAA-Servers

#### Schritt 1: Aktivieren Sie den AAA-Dienst.

- a. Klicken Sie unter Metropolis Bank HQ auf NTP/AAA-Server.
- b. Klicken Sie auf die Registerkarte Services und dann auf AAA.
- c. Aktivieren Sie den AAA-Dienst über die Optionsschaltfläche im oberen Bereich.

### Schritt 2: Erstellen Sie die AAA-Netzwerkkonfiguration.

- a. Konfigurieren Sie den Client-Namen **HQ\_Router** mit der Client-IP-Adresse **10.44.1.1** und dem geheimen Schlüssel **cisco123**. Klicken Sie auf **Add** (Hinzufügen), um die Client-Informationen zu speichern.
- b. Konfigurieren Sie das AAA-Benutzerkonto für **Admin** mit dem Kennwort **cisco123**. Klicken Sie auf **Add** (Hinzufügen), um die Benutzerinformationen zu speichern.

# Empfohlene Punktevergabe

| Übungsabschnitt                             | Frage     | Mögliche<br>Punkte | Erhaltene<br>Punkte |
|---------------------------------------------|-----------|--------------------|---------------------|
| Teil 2: Konfigurieren des<br>Webservers     | Schritt 2 | 2                  |                     |
| Teil 3: Konfigurieren des<br>DNS-Servers    | Schritt 3 | 2                  |                     |
| Teil 4: Konfigurieren des<br>E-Mail-Servers | Schritt 3 | 2                  |                     |
|                                             | Fragen    | 6                  |                     |
| Packet Tracer-Punktzahl                     |           | 94                 |                     |
|                                             | 100       |                    |                     |